# SEM-EDS による火山ガラスの定量分析と問題点

小暮岳実\* 清水隆一\* 川野良信\*\*

キーワード:走査型電子顕微鏡、エネルギー分散型 X線分析装置、火山ガラス、定量分析

## 1. はじめに

SEM-EDS (Scanning Electron Microscopy — Energy Dispersive Spectroscopy) は、走査型電子顕微鏡での観 察時に照射された電子ビームによって試料中の元素が励 起されて放出される特性 X 線を検出することで試料の化 学分析を行う装置である(佐野、2003)。EDS は一般に、 EPMA (Electron Probe Micro Analyzer)に比べて分析 精度が低いため、定量分析には不向きと考えられている が、機器の性能向上に伴いその差は縮まりつつある(木 村、1994)。また、大場ほか(2011)はSEM-EDSとWD-EPMA を用いた珪酸塩鉱物の定量化学分析を比較し、適 切な標準試料を用いることで両者は整合的かつ正確な分 析値が得られると述べている。つまり、正しく保守・管 理された SEM-EDS を用いれば、数 $\mu$  m の微少サイズの 試料についても観察と同時に化学分析を行い、容易にか つ迅速にデータを取得することが可能ということである。

立正大学地球環境科学部環境システム学科では、平成 24年度末に SEM-EDS の更新を行い、日立ハイテク社製 走査型電子顕微鏡(S-3400N)と Oxford Instruments 社 製エネルギー分散型 X 線分析装置(x-act、分析ソフト: INCA)を設置した(図1)。新たに導入した機器は、従 来設置していた旧型の SEM-EDS(日立製作所製走査型電 子顕微鏡 S-3500N と HORIBA 社製 X 線分析装置 EMAX-7000;川野ほか、2010)に比べ性能や操作性が飛躍的に 向上しており、以前に比べより詳細な分析を行うことが できる。川野ほか(2010)は、主として珪酸塩鉱物の定 量化学分析について述べたが、火山ガラスの分析につい ては十分な精度を得ることができず、今後の課題として 残していた。新規導入した SEM-EDS は旧機に比べて分 析精度が向上しており、珪酸塩鉱物のみならず火山ガラ スの定量化学分析にも適している。

本論は、立正大学地球環境科学部に導入された SEM-

\*\* 立正大学地球環境科学部

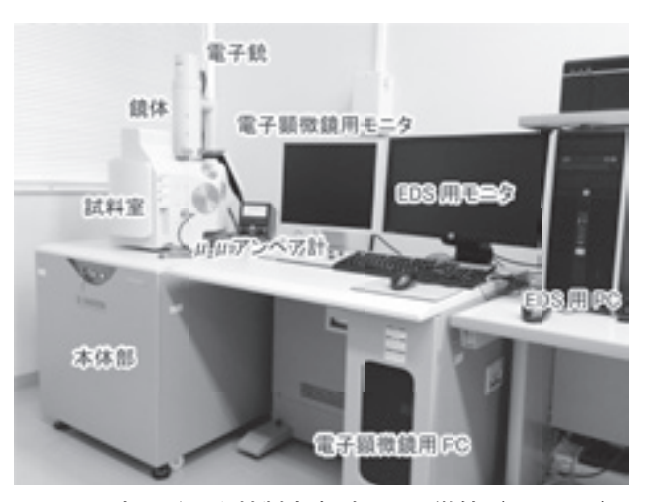

図1 日立ハイテク社製走査型電子顕微鏡(S-3400N) と Oxford Instruments 社製エネルギー分散型 X 線分析装置(x-act)

EDS を用いた火山ガラス(特に、数µm サイズの微小 で、一粒もしくは数粒の少量しか得られない場合)の定 量化学分析の方法について解説し、分析方法の問題点に ついて議論する。

## 2. SEM-EDS の概要

新たに導入された SEM-EDS は、旧機と同様に走査型 電子顕微鏡部(SEM部)とエネルギー分散型 X 線分析 装置(EDS部)から構成されている。電子光学系を構成 している電子銃はプリセンタードカートリッジフィラメ ント方式を採用しており、煩雑なフィラメント交換が極 めて容易にできるようになった。また、最初からフィラ メントのセンタリングも行われており、習熟度の低い学 生でも交換にかかる時間は15分ほどである。加速電圧は 0.3~30kVの範囲で変更が可能であり、低加速電圧 (3kV)と高加速電圧(30kV)での二次電子像分解能 (高真空)はそれぞれ10nmと3.0nmである。倍率は5~ 300,000倍で自由に変更できる。対物ガラス絞りは4孔可

<sup>\*</sup> 立正大学大学院地球環境科学研究科

動絞りで、観察条件によって適切な絞りを選択すること が可能である。試料ステージは5軸標準モーターステー ジを備え、試料位置をパソコンに記録させておけば、必 要なときに自由に指定の場所に自動で移動することが可 能である。例えば、試料への照射電流を調整するための ファラデーカップには分析中何度も移動することが予想 されるため、予め位置を記録させておき、自動で移動す ることによって測定時間の短縮を図ることができる。最 大試料径は200mm、最大試料厚は80mm であるが、モー ターステージの可動範囲によって若干制約を受ける。す なわち、試料径と試料厚は試料室に入れる前に計測し、 それをパソコンに入力することによって移動できる範囲 が決められてしまう。試料を傾斜して観察することも可 能であるが、化学分析を行う際は X 線の取り出し角度を 決めているために水平を保つようにしている。 X 線の取 り出し角は35°であり、SDD (Silicon-Drift Detector) 検 出器 x-act が付属している。SDD 検出器は従来の Si (Li) 検出器に比べ高い計測率で測定が可能であり、短時間で 分析することができる。検出器はペルチェ素子によって 冷却されるため、従来のような液体窒素による冷却の必 要はなく、ランニングコストの低減に繋がっている。排 気系はターボ分子ポンプと油回転ポンプによって行われ ており、旧機には必要であった循環式冷却水装置は不要 である。SEM の制御は Dell 社製のデスクトップコン ピュータによって行われており、操作 OS は Windows7 である。パソコンの操作はマウス、キーボード、トラッ クボールを内蔵した操作ボックスによって行われる。観 察用モニターは19型 LCD で Hi-Mouse によって、EDS 操 作モニター間でカーソルの共有ができる。

前述した SDD 検出器 x-act は Be ~ Pu までの検出が 可能であり、検出された特性 X 線エネルギー強度は INCA がインストールされたデスクトップコンピュータのモニ ター画面に表示され,元素分析に供される。分析機器の 定量最適化を行うために Co の標準試料上で X 線強度を 測定し、自動的に最適化を実施している。最適化のため の試料は純金属であれば Co 以外でも問題はないため、 純度99.99%の Ni を用いる場合もある。旧機種と同様に EDS 使用時には試料への照射電流のモニタリング用とし て $\mu \mu$ 電流計(HORIBA 製作所製 MA-10)が SEM の試 料ステージに接続されている。

## 3. 測定試料

今回分析に用いた火山ガラスは多孔質の軽石試料から

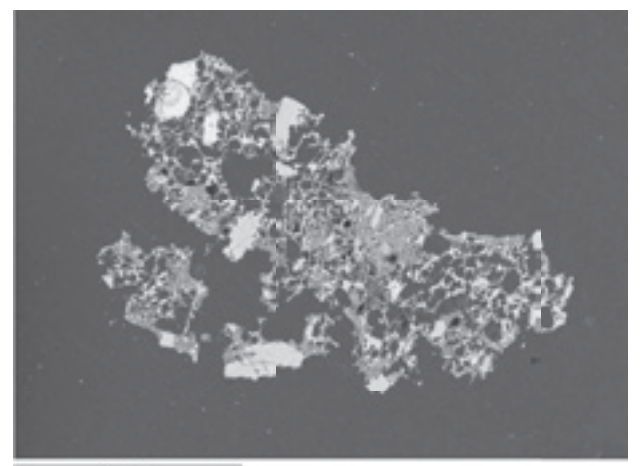

1mm

図2 分析に用いた軽石試料(浅間山 As-A 軽石)の電 子顕微鏡写真

得られたものである(図2)。この多孔質の軽石試料は、 群馬県内の遺跡で泥流堆積物中から採取した浅間火山の As-A (1783年)、As-B (1108年)、As-C (4世紀)(年代 はいずれも新井、1979)および、榛名山の二ッ岳噴火に よる榛名二ッ岳 - 渋川テフラ(Hr-FA:6世紀初頭)の 火砕流堆積物軽石と、榛名二ッ岳 - 伊香保テフラ(Hr-FP:6世紀中葉)中の降下堆積軽石(年代はいずれも早 田、1989)である。

## 4. 試料の前処理

### 1) エポキシ樹脂による固定

少量の火山ガラスを分析するためには、分析作業行 程の途中で試料の紛失を防ぐ必要があるため、以下の ように樹脂に埋め込む方法を採用した。

 ①カバーガラスにワセリンを塗り、アルミパイプ(直径 10mm程度のものがよい)でマークを付ける(図3a)。
 ②試料をハンドピックして、マークの内側のワセリ

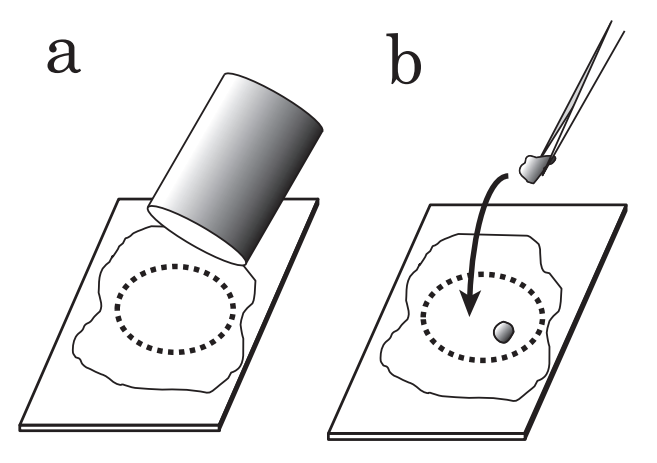

図3 分析試料の樹脂封入方法

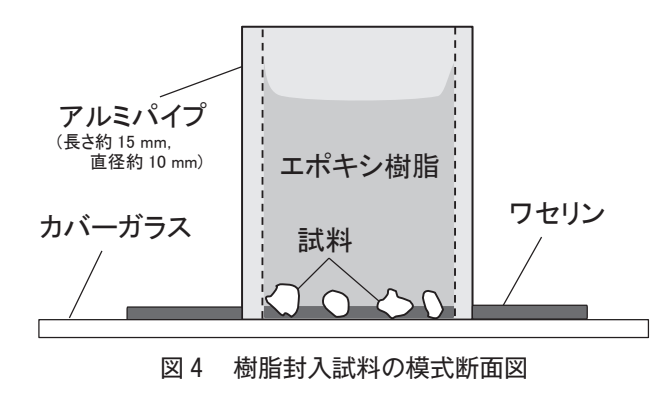

ンに貼り付ける (図3b)。

- ③長さ15mm程度に切ったアルミパイプをかぶせる。
   ④浸透性の高いエポキシ樹脂を、爪楊枝で数滴パイプ内壁に沿わせて滴下し、樹脂が試料間に完全に
   浸潤するのを確認する(浸潤がうまくいかない場)
- 合は、カバーガラスを含む分析試料全体を密閉容 器内に入れ、ポンプで吸引して真空にすることに より樹脂の浸潤を促す)。
- ⑤浸潤が確認できたら、エポキシ樹脂が硬化するま で放置する。
- ⑥樹脂による試料の固定が確認できたら、パイプ八 分目までエポキシ樹脂を流し込み、全体が硬化す るまで放置する。
- これらの工程で、試料はカバーガラスの直上に樹脂 で固定される(図4)。カバーガラスにワセリンを 塗っているため、アルミパイプは容易にカバーガ ラスから外すことができる。

#### 2) 研磨と蒸着

EDSにより高精度に化学分析する場合、試料の表面 が平滑になっている必要がある。そのためには、試料 表面を研磨する必要があり、以下に示す研磨作業を行っ た。なお、各作業工程終了後は、次工程への研磨剤の 混入を避けるため必ず超音波洗浄を行った。

- ①平滑な板上に1000番の耐水ペーパーを固定し、試料の一部がわずかに出るまで研磨する。試料を耐水ペーパー上で往復することによって研磨するが、 一回往復する毎に試料を45°ほど回転させると良い。
- ②平滑な板上に2000番の耐水ペーパーを固定し、試料の最も広い断面がでるまで研磨する。この場合 も一回往復する毎に試料を45°ほど回転させると平 滑な面を得られやすい。また、削りすぎないよう に、逐次実体顕微鏡下で研磨状態を確認しながら

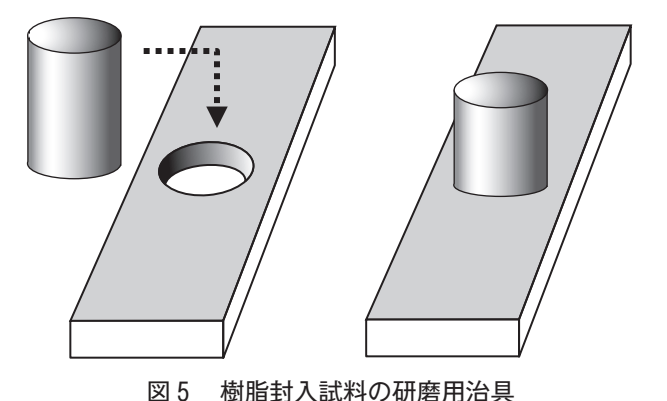

作業を進める。

- ③研磨機(metkon 社製 Forcipol 1V)に羊毛シート をセットし1µmのダイヤモンドスプレー研磨剤 を用いて、毎分200回転ほどで鏡面研磨する。時々 潤滑液と研磨剤を添加する。また、試料を垂直に 立てておく治具を用意すると良い(図5)。この作 業の際にも、数秒ごとに試料を45°ほど回転させる と平滑に研磨される。
- ④実体顕微鏡で研磨面を確認し、綺麗に鏡面研磨が されているか確認する。
- ⑤イオンスパッター(日立製作所製 E-1010)を用い カーボン蒸着を行う。蒸着方法は川野ほか(2010) に基づき、カーボン膜厚を30nmに調整した。ま た、一度に蒸着する事ができるのは、10mm径の アルミパイプを用いた場合、4個程度である。

## 5. 火山ガラスの定量化学分析方法

# 1) スタンダード試料

EDSにより計測されるのは特性 X 線強度(cps:カ ウント/秒)である。この計数値を元素含有量に換算 するためには、元素含有量が得られているスタンダー ド試料の特性 X 線強度を測定し、その X 線強度に対応 する元素含有量を予め登録しておく必要がある。そし て、未知試料の特性 X 線強度を測定し、スタンダード 試料の X 線強度と比較して元素含有量を求める。本論 で分析するのは火山ガラス試料であるため、その密度 は低く、金属元素の含有率も低いため、珪酸塩鉱物な どをスタンダード試料とすると密度の違いによる反射 や X 線吸収率が異なるため正確なデータが得られず不 適切である。そのため今回の分析では、密度が火山ガ ラスに近く、元素含有量も未知試料と共通する黒曜岩 (Astimex Scientific 社製スタンダード試料 MINM2553)を用いた。

#### 2) 分析条件と計算方法

前述のように分析に用いた S-3400N は加速電圧を0.3 ~30kVの範囲で変更できる。今回の実験では一般に 最も良く用いられる加速電圧15kVを測定条件に採用 した。また、照射電流はファラデーカップで0.9nA に 調整する。一般に、ガラス中のアルカリ元素である Na<sup>+</sup> イオンや K<sup>+</sup>イオンは、加速電圧が高くなるにつれ、ま た電流密度が大きくなるにつれ、X 線強度が小さくな ることが知られている(内山ほか、1972)。照射電流が やや高いために試料でのダメージが懸念されるが、測 定時間を短くすることでダメージの軽減を図った。一 方、測定時間の短縮は特性 X 線強度の安定を損なう可 能性が内包される。今回は測定時間を変えながら試料 表面の状態を確認し、測定時間を40秒と定めた。試料 表面の観察と定量化学分析を同時に行うことが目的で あるため、両者を適切に行う対物ガラス絞りの値を3 とした。また、定量化学分析時のワーキングディスタ ンス (W.D.) は10mm である。

INCA プログラムでは、アナライザ分析とポイント & ID 分析を選択することができる。アナライザ分析 は走杳画面全体を分析する方法で分析地点の移動や記 録はやや煩雑となる。一方、ポイント& ID 分析は低 倍率で試料全体の画像を取得し、その画像内の任意の ポイントを複数箇所設定し測定を行うことができる。 ただし、X線を受け取る SDD 検出器 x-act に近い部分 では特性 X 線強度が相対的に強くなり、検出器から遠 い場所では強度が弱くなる傾向が認められる。この現 象はコリメーターの交換により軽減されたものの完全 には解消することができない。分析値を100%に規格 化する場合は特に問題ないが、火山ガラスや含水珪酸 塩鉱物など必ずしも100%とならない試料の場合は、面 倒でもアナライザ分析を行うほかない。よって、今回 の分析ではアナライザ分析を採用している。スタンダー ド試料と未知試料の特性 X 線強度はそのまま濃度を表 してはおらず、補正が必要となる。補正方法について

## 表1 定量化学分析における測定条件

| 定量補正法     | INCA 補正法 |  |  |  |
|-----------|----------|--|--|--|
| カーボン膜厚    | 30nm     |  |  |  |
| 対物ガラス絞り   | 3        |  |  |  |
| X 線取り出し角度 | 35.0°    |  |  |  |
| W.D.      | 10mm     |  |  |  |
| プロセスタイム   | 5        |  |  |  |
| 分析方法      | アナライザ分析  |  |  |  |
| 測定時間      | 40秒      |  |  |  |
| 照射電流      | 0.9nA    |  |  |  |
| 加速電圧      | 15.0kV   |  |  |  |

W.D., ワーキングディスタンス

は INCA の解析プログラムに内蔵されている補正方法 によった。本研究で決定した測定条件を表1に示す。 黒曜岩スタンダード試料の特性 X 線強度を測定後、そ の値を既知データと共にスタンダード登録し、その黒 曜岩自身の分析を行った。分析は2回(1回目:2013 年7月、2回目:同年12月)行い、その都度スタンダー ド登録を行い実施した。また、黒曜岩をスタンダード 試料として、浅間山と榛名山の軽石を分析した。

## 6. 測定結果

#### 1) 黒曜岩の分析結果

結果を表2および図6に示す。SiO2では推奨値が分 析値より平均1.5wt%ほど高い値を示す。この傾向は2 回の分析値両方に認められる。また、1回目の分析値 自体には2wt%ほどの変動があり2回目の分析値はそ の範囲内に収まっている。分析値の標準偏差は1回目 の分析で0.44、2回目の分析で0.10である。Al<sub>2</sub>O3では、 分析値の範囲内に推奨値が含まれ大きな差異は認めら れない。また、1回目と2回目の分析もほぼ重複し、 差は認められないものの2回目の分析値がやや富む傾 向がある。FeOでは推奨値と分析値の間に差異は無い ものの、2回目分析値がやや富む傾向があり、Al<sub>2</sub>O3よ りも顕著である。CaOは分析値に0.4wt%ほどの組成

|                 | $SiO_2$ | $Al_2O_3$ | FeO  | CaO  | Na2O | $K_2O$ | Total  |
|-----------------|---------|-----------|------|------|------|--------|--------|
| 推奨値             | 73.94   | 13.11     | 1.72 | 0.76 | 4.06 | 5.04   | 98.63  |
| 1回目分析值平均 (n=15) | 75.18   | 13.23     | 1.60 | 0.78 | 3.98 | 4.98   | 99.76  |
| 1回目標準偏差         | 0.44    | 0.19      | 0.17 | 0.06 | 0.36 | 0.10   |        |
| 2回目分析值平均 (n=10) | 75.02   | 13.41     | 2.05 | 0.80 | 4.26 | 4.99   | 100.53 |
| 2回目標準偏差         | 0.10    | 0.14      | 0.17 | 0.08 | 0.12 | 0.07   |        |

表2 黒曜岩スタンダードの推奨値と平均分析値(wt%)

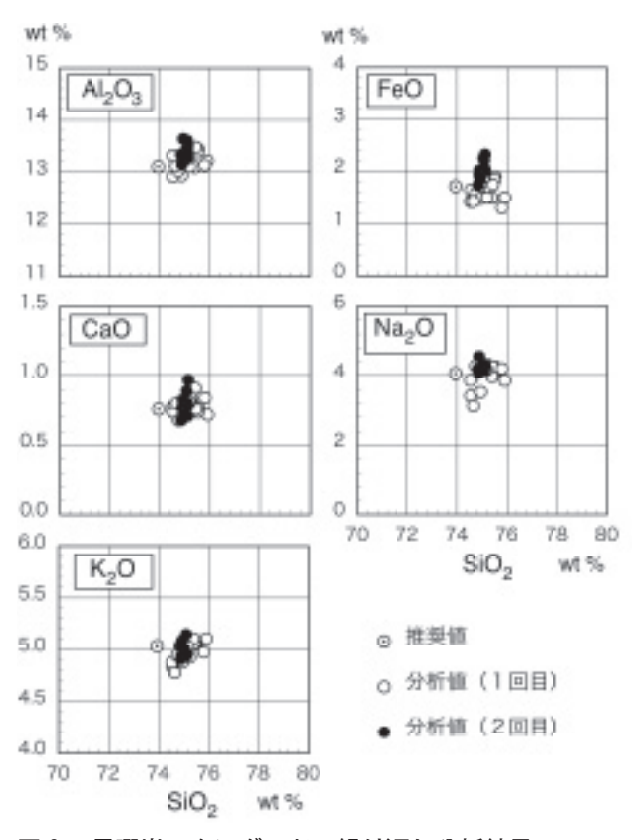

図6 黒曜岩スタンダードの繰り返し分析結果

幅があるものの、平均値と推奨値はほぼ同じ値を示し、 1回目と2回目の分析値もほぼ重複する。Na<sub>2</sub>OはFeO と同様に2回目分析値がやや富む傾向がみられ、 1.5wt%ほどの範囲で変動している。推奨値は分析値の 範囲内に含まれる。K<sub>2</sub>Oについては分析値の範囲内に 推奨値が含まれ大きな差は認められない。1回目と2 回目の分析値も組成は重複している。

#### 2) 浅間・榛名軽石の分析結果

図7にはSiO<sub>2</sub>とFeO、Al<sub>2</sub>O<sub>3</sub>の関係を示した。浅間

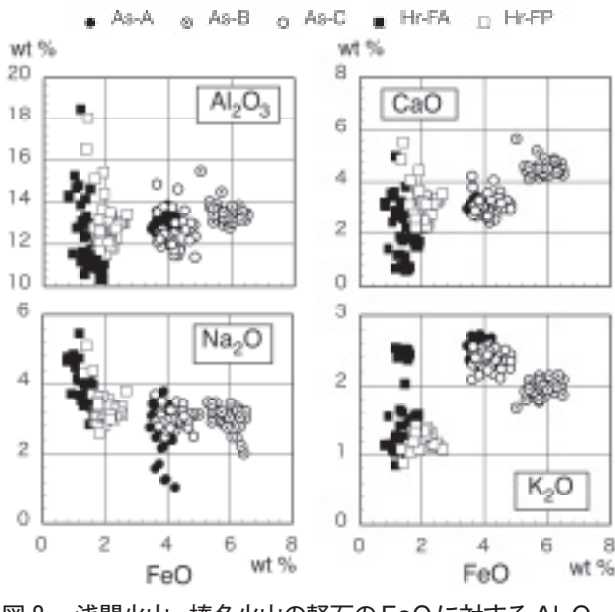

図 8 浅間火山、榛名火山の軽石の FeO に対する Al<sub>2</sub>O<sub>3</sub>、 CaO、Na<sub>2</sub>O、K<sub>2</sub>O の関係

山軽石の中でAs - BはSiO<sub>2</sub>に乏しく、次いでAs-C、 As-Aの順にSiO<sub>2</sub>が増加する傾向が認められる。また、 As-Bと他の2つの軽石との間には組成ギャップが認め られる。榛名山軽石の中ではHr-FAがSiO<sub>2</sub>に富むが、 黒曜岩スタンダード試料に認められるSiO<sub>2</sub>の変位を考 慮した場合、Hr-FPとHr-FAのSiO<sub>2</sub>値に差異が認め られるとは言いがたい。Al<sub>2</sub>O<sub>3</sub>に注目すると、Hr-FAが 最も組成幅が広く、他の軽石の組成領域を全て包括し ている。また、Hr-FPの組成幅も広く、浅間山軽石の 組成範囲よりも広い。浅間山軽石では、As-Bがやや Al<sub>2</sub>O<sub>3</sub>に富む傾向がみられるが、As-AとAs-Cの組成 領域は重複し、差は認められない。FeOをみるとそれ ぞれの軽石で組成差が明瞭である。特に、As-Bは最も

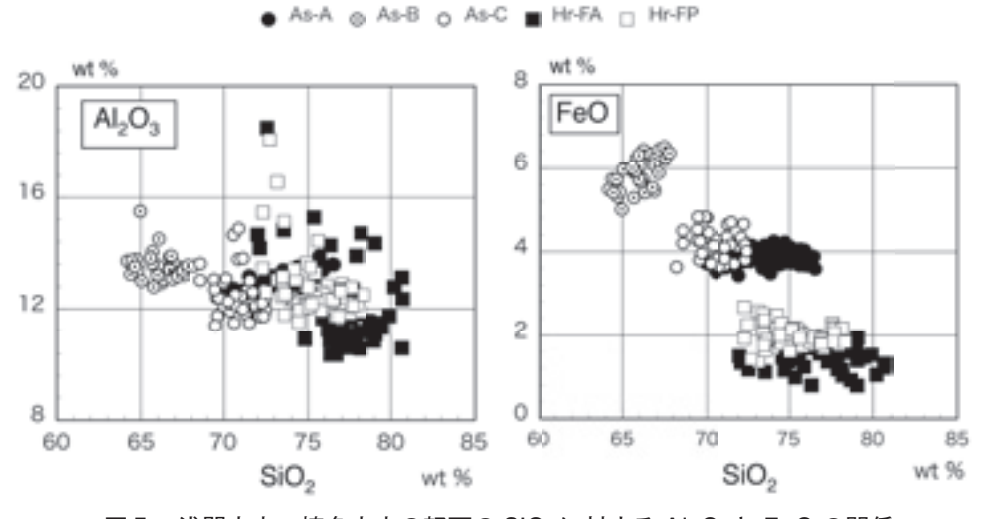

図7 浅間火山、榛名火山の軽石の SiO2 に対する Al2O3と FeO の関係

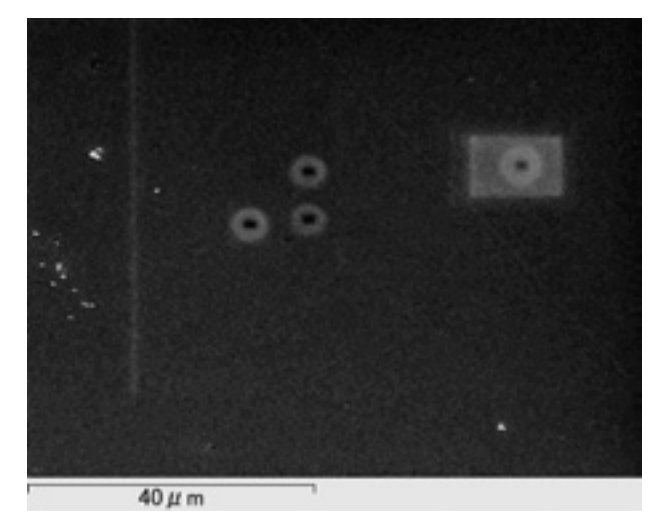

図 9 黒曜岩スタンダードにみられる試料ダメージの電 子顕微鏡写真

FeO に富み、組成ギャップを挟んで As-C、As-A と乏 しくなる。榛名山軽石では両者の組成は重複するもの の、Hr-FP が Hr-FA に比してやや富む傾向にある。

SiO<sub>2</sub>を用いてこれらの軽石の組成差を明らかにする には限界がある。そこで、FeO と各元素との相関を図 8 に示した。浅間山軽石の中で As-B は As-A や As-C と比べると、CaO 含有量に富み、K<sub>2</sub>O 含有量に乏し く、明確に区別できる。Al<sub>2</sub>O<sub>3</sub>や Na<sub>2</sub>O は両者の組成範 囲は重複し、区別することは困難であるものの、一方、 As-A と As-C を比較すると、前述のように As-C がや や FeO に富むものの他の元素は分布が重なり区別する ことができない。榛名山軽石では、Hr-FP が Al<sub>2</sub>O<sub>3</sub>、 CaO と Na<sub>2</sub>O で、Hr-FA は Al<sub>2</sub>O<sub>3</sub>、CaO、Na<sub>2</sub>O、K<sub>2</sub>O で組成幅が広くなる傾向がそれぞれ認められる。また、 Hr-FP は Hr-FA に比して FeO にやや富む傾向がみら れる。

## 7. 考察

#### 1) 試料ダメージについて

測定時間を長く取るとカウント数が増加するが、試料に与えるダメージも大きくなる。本研究で対象とした火山ガラスや軽石のガラス部分は密度が小さいため鉱物試料に比べて電子ビームでのダメージを受けやすい。火山ガラスのX線ダメージについては木村(1994)で詳しく述べられている。0.3nA 程度であれば NaやK などの軽元素についてのカウント数には変化が認められないものの、EPMA のように2桁ほどの照射電流を当てた場合では明らかに試料にダメージを与えることが知られている(木村、1994)。回避する方法として

はビーム径を大きくし、電子ビームの集中を避けるこ とが考えられている。今回の測定では、安定した特性 X線強度を得るために SEM-EDS としてはやや高い 0.9nAの照射電流を用いており、40秒間 X線を照射し た場合、試料にダメージを与えしまう(図9)。回避方 法として、まず考えられるのは照射電流を下げること である。しかしながら、今回のような火山ガラスの同 定には TiO<sub>2</sub>や MgO など1 wt% を下回る元素の測定も 必要であり、照射電流を下げると分析に必要な特性 X 線強度が得られなくなるか、もしくは分析精度が低く なることが懸念される。また、測定時間を短縮するこ とも同様の結果を生むことになり、解決策とはなり得 ない。今後は加速電圧の変更も含め、試料ダメージを 軽減しつつ、分析精度を上げる条件について検討を行 う必要がある。

#### 2) SiO<sub>2</sub>の過剰値について

今回の分析における最大の問題点はSiO<sub>2</sub>の分析であ る。Al<sub>2</sub>O<sub>3</sub>、FeO、CaO、Na<sub>2</sub>O、K<sub>2</sub>Oでは、スタンダー ド登録後に、スタンダード自体を繰り返し測定しても 明瞭な差は生じなかった。しかしながら、SiO<sub>2</sub>のみ 1.5wt% ほど高い結果が得られる(図6)。繰り返し測 定時、分析場所は常に移動しているため、前述のよう な試料ダメージがその原因とは考えられない。また、 ここには示さないが同様の検証を石英スタンダードで も行ったが2.0wt% ほど高く検出された。このことから、 SiO<sub>2</sub>の過剰値の原因が試料の密度差、すなわち珪酸塩 鉱物と火山ガラスとの違いに起因するものではないこ とも明らかである。1回目に行った検証と2回目に行っ た検証で、同じ傾向が認められたことから、分析機器 そのものの特性である可能性がある。機器メーカーと 共に検討を進めているが未だに解決に至っていない。

黒曜岩スタンダードのSiO<sub>2</sub>は74wt%、石英のそれは 100wt%であることから、それぞれ含有量との相対誤 差としては2.0%が算出される。つまり、未知試料の分 析を行った際、SiO<sub>2</sub>には約2%の相対誤差があると認 識しておく必要がある。また、1回目と2回目の黒曜 岩分析値(表2)をみるとそれぞれの標準偏差は 0.44wt%と0.10wt%である。すなわち、相対誤差は約 2%あるものの、分析値は安定していると考えられる。 よって、今回測定した軽石中の火山ガラス同士の比較 を行う場合は、本分析方法でも有効であると判断され る。しかしながら、既報の文献に掲載されている分析 値との比較検討には十分な注意が必要であろう。先に 述べたように珪酸塩鉱物や火山ガラスの高精度な分析 方法を確立すると共に、SiO<sub>2</sub>の過剰値問題にも早急な 対策が望まれる。

## 8. まとめ

本研究では、平成24年度末に立正大学地球環境科学部 環境システム学科に導入された日立ハイテク社製走査型 電子顕微鏡 (S-3400N) と Oxford Instruments 社製エネ ルギー分散型 X 線分析装置(x-act、分析ソフト: INCA) による火山ガラスの分析を試み、その問題点について検 討した。加速電圧を15kV、照射電流を0.9nA、測定時間 を40秒と測定条件を定め、黒曜岩スタンダードを用いて 浅間山と榛名山の軽石中の火山ガラスの分析を行った。 黒曜岩スタンダード自体の繰り返し測定の結果、SiO<sub>2</sub>に は約2wt%の相対誤差があると推定される。Al<sub>2</sub>O<sub>3</sub>、FeO、 CaO、Na<sub>2</sub>O、K<sub>2</sub>O など他の元素については大きな差は認 められなかった。SiO2量に問題はあるものの火山ガラス 同士の比較を行う場合は、一定の成果が得られると考え られる。一方、今回の分析方法では黒曜岩スタンダード にダメージを与えることが判明した。SiO2の相対誤差の 問題も含め、分析精度を上げる条件について今後検討を 続ける予定である。

## 謝 辞

本装置は地球環境科学部環境システム学科の教育・研究機器として平成24年度に導入された。環境システム学科関係者 各位には機器の導入および保守・管理に関して日頃よりご協力いただいている。本研究を進めるにあたり、SEM-EDSの 機器更新は必要不可欠なものであった。関係各位に厚くお礼 申し上げる。

#### 引用文献

- 新井房夫(1979)関東地方北西部の縄文時代以降の指標テフ ラ層.考古学ジャーナル、157、41-52.
- 川野良信・管野稔洋・三浦亜由美(2010) SEM-EDX による珪酸塩鉱物の定量化学分析.地球環境研究、12、99-107.
- 木村純一(1994) エネルギー分散型 X 線マイクロアナライ ザーによる火山ガラスの定量化学分析. 福島大学理科報告、 54、19-31.
- 大場 司・林信太郎・鈴木真悟・近藤 梓・葛巻貴大・緒方 武幸(2011)秋田大学における造岩鉱物科学組成分析:教 育文化学部 SEM-EDX と工学資源学部 WD-EPMA の定量 分析値の整合性について.秋田大学大学院工学資源学研究 科研究報告、32、1-6.

佐野貴司(2003) 走査型電子顕微鏡 - エネルギー分散型分析

装置を用いた鉱物および珪酸塩ガラス中の元素の定量-. 富士常葉大学研究紀要、3、251-270.

- 早田 勉 (1989) 6世紀における榛名火山の2回の噴火とその 災害. 第四紀研究、27(4) 297-312.
- 内山 郁・渡辺 融・紀本静雄 (1972) X 線マイクロアナラ イザ. 日刊工業新聞社、243p.

#### 付 録

## SEM-EDS 使用マニュアル

S-3400N の始動

- 1. SEM 本体下部前面にある EVAC パネルの POWER キーを START まで回した後、ON 側にする。
- 装置の立ち上げと同時にデスクトップパソコン(以下、PCと略)が起動するので、S-3400Nのソフトを 立ち上げる。この際、パスワードは空欄のままログ インする。
- モニター画面の電源は切っている場合もあるため、
   その時は個別に電源を入れる。

#### 試料交換

- 導電性テープでアルミニウムの試料台に試料を固定 し、全体の高さを高さゲージで測るとともに、試料 台の直径(試料サイズ)も測定する。試料台から試 料がはみ出していた場合、試料台中央からはみ出し ている部分までを測定し、それを2倍して直径とする。
- SEM本体下部前面にある AIR ボタンを押して試料 室を大気圧にする。リークする際、3回電子音が鳴 るので、約100秒待機する。
- 3. PC ソフト画面の「観察試料の設定」ボタンを押す。
- SEM 鏡体側面の試料ステージを完全に引き出し、
   PC ソフト画面の「OK」ボタンを押す。
- PC ソフトの観察試料 / 検出器の設定ダイアログに 表示される「試料サイズ」と「試料高さ」に、手順 1で実測した試料の値を選択する。
- PC ソフトの「ステージ移動」ボタンをクリックし、 ステージを上限位置まで移動させる。ステージが上 限位置まで移動すると電子音が鳴り止む。
- 試料ステージに試料台ベースをセットし、本体の チェックゲージに試料が接触しないことを確認する。 調整が必要な場合は、ソフトの「Up」「Down」ボタ ンで調整する。
- 試料ステージをゆっくりと鏡体内にスライドし、
   EVACパネルのEVACボタンを押して真空排気する。真空排気の際、1回電子音が鳴り、その後EVAC

ボタンの点滅が止まるまで2分ほど待機する。

- 1. 真空モードを「高真空」に設定し、PC ソフト画面 左上の「ストップ」ボタンをクリックする。
- EVAC パネルの AIR ボタンを押すか、またはソフト画面右上の AIR をクリックし、試料室を大気圧にする。リークする際、3回電子音が鳴るので、約100秒待機する。
- 3. SEM 鏡体側面の試料ステージをゆっくり引き出し、 試料ステージから試料台ベースを取り外す。
- PCソフトの「観察試料の設定」をクリック後、「Exit SEM Manager」をクリックし、ソフトを終了する。
- 5. 試料ステージをゆっくりと鏡体内に戻し、EVACパ ネルの EVAC を押して試料室を真空排気する。
- 6. EVAC パネルの EVAC ボタンが点滅せずに緑色に なっていることを確認。
- 7. PC をシャットダウンし、EVAC パネルの POWER キーを OFF 側にする。

#### SEM 像の観察

- フィラメントに加速電圧を印加する。加速電圧印加 中は、電圧と電流表示部は設定した加速電圧とエミッ ション電流が表示される。加速電圧の設定方法は4 種類ある。①電子ビームブロックをクリックして、 設定を開き、電子光学系タブ内の[ON] ボタンをク リックする。②電子ビームブロック左のスタート [ON] ボタンをクリックする。③コントロールパネ ルの観察タブ内にある電子ビームブロックで[ON] ボタンをクリックする。④コントロールパネルの観 察タブ内にある詳細設定ボタンをクリックし、電子 ビームブロックで[ON] ボタンをクリックする。そ れぞれ加速電圧入力部で、リストから使用したい加 速電圧値を選択する。
- フィラメントの設定を行う。コントロールパネルの 観察タブ内にある詳細設定ボタンをクリックする。 ラジオボタンの高を選択し、[AFS] ボタンをクリッ クする。フィラメント調整はスライダを動かして調 整する。
- 電子光学系の条件設定は、以下の2つの方法がある。
   ①観察タブで加速電圧、プローブ電流、フォーカス 位置、詳細設定などの設定を行う。②設定ウィンド ウで、加速電圧、フィラメント、ガンバイアス、プ ローブ電流、フォーカス位置、オート機能、デガウ スなどの電子光学系に関する条件の設定を行う。

- 装置の性能を最大限に発揮させるためには電子光学系の軸調整および非点補正が不可欠である。しかし、 むやみに行うことは却って状態を悪くするので、以下の作業は操作に熟練した者しか行ってはならない。
   ①ビームアラインメント水平、傾斜調整、②対物可動絞りの機械的軸調整、③アパーチャーアラインメント調整、④スティグマアラインメントの調整、⑤ オートフィラメントサチュレーション(AFS)アラインメントX、Y調整。
- 5. 観察に必要な検出器を選択する。オペレーションパ ネルの画像タブ内にある検出器ブロックで行う。検 出器は二次電子検出器(SE:Secondary Electron)、 反射電子検出器(Backscattered Electron)のいずれ かを選択する。検出器の設定を変えると、自動的に コントラスト・明るさの調整を行う。
- 6. 倍率を設定するには以下の3つの方法がある。① MAGNIFICATIONつまみで設定する。②コントロー ルパネルの倍率コントロール部で倍率を設定する、
   ③予め設定しておいた2つの倍率プリセットボタン をクリックすることによりその倍率に設定する。
- スキャンスピードは13種類あり、状況によって使い 分けることができる。スキャンスピードの設定は、 コントロールパネルの4つのスキャンスピードボタ ンで行う。
- 調整画像の明るさとコントラストを調整するには、 オート(ABCC: Auto Brightness Contrast Control) とマニュアルの2通りがある。コントロールパネル のオートコントロール部の[明るさ]ボタンをクリッ クするか、調整メニューの ABCC を選択する。
- ステージの操作はトラックボールによるマニュアル 操作もしくはオペレーションパネルのステージタブ 上で操作する。
- ステージ座標は登録することができ、登録されている位置への移動が可能である。絶対座標で最大200ポイントの登録が可能である。オペレーションパネルのステージタブの位置メモリボタンをクリックすると、ステージメモリウィンドウが開く。そこで必要なデータを入力し、登録する。
- 画像の保存はダイレクトセーブ、キャプチャしてキャ プチャ画像ウィンドウにリスト表示されている画像 を保存するキャプチャ画像保存、自動的に保存する クイックセーブがある。
- 12. 停止するには、加速電圧の遮断を行う必要がある。 まず、処理中のすべてのウィンドウを閉じる。コン

停止

トロールパネルの [ストップ] ボタンをクリックし、 加速電圧を OFF にする。

## 定量分析

- マイクロマンペア(μμ)計を鏡体側面に 接続し、MODE を [OFF]から [MEAS.] に、 POLARITY を [- (マイナス)]に、RANGE を [× 10<sup>-10</sup>]にする。
- 加速電圧を [ON] にし、フィラメント電流を上げて SEM 像を出す。SEM 画像の調整を行う。
- INCAの電源(パソコン台にある)を入れる。コン ピュータが立ち上がるので、INCA プログラムを起 動する。
- 4. まず、電子顕微鏡設定を行う。適当な試料にビーム を当て X 線収集を開始する。ここで、入力計数率、 収集計数率、デッドタイムなどを確認する。入力計 数率は検出器に入射した X 線カウント数であり、収 集計数率は計測した X 線カウント数である。また、 デッドタイムは入射した X 線カウントに対する計測 できなかった X 線カウント数の割合を表している。
- 5. 定量最適化を行う。最適化試料として Co が用意さ れているが、純金属の Ni も用意しており、試料とと もに試料室に入れる場合は Ni を試料台に貼り付けて おくと便利である。最適化試料に X 線を照射し、X 線収集を始める。X 線収集が終わったら、登録して おく。
- 鉱物スタンダードの標準試料のファラデーカップを SEMの視野中心にもってくる。フォーカッシングを 慎重に行う。
- 7. 視野全体がカップの中に含まれるまで拡大を続ける。
- マイクロマイクロアンペア(μμ)計で照射電流が 0.9 nA になるように、プローブ電流を調整する。
- 測定する試料の SEM 像を出し、フォーカッシング を慎重に行う。
- 10. 視野をスタンダード登録した標準試料と同じ倍率ま で拡大する。
- INCA のアナライザボタンをクリックし、スペクト ル収集の設定を行う。
- 12. 収集停止タブでライブタイムを設定する。
- スペクトルの各種条件タブでプロセスタイムを5に 設定する。プロセスタイムは数字が大きいほどエネ ルギー分解能が高くなるが、計数率が低くなる性質 がある。
- 14. X線収集を開始する。設定したライブタイムで測定

は自動的に終了する。

- 15. フローチャートから定性ウィンドウを開き、測定す る元素を選択する。周期律表の元素をクリックする と元素ラインマーカーが表示されるので、必要によっ て元素の追加、削除を行う。
- フローチャートから定量設定ウィンドウを開き、必要な設定を行う。オプションですべての元素を選択。
   定量結果のノーマライズはチェックしない。
- フローチャートから定量ウィンドウを開くと結果が 表示される。
- 18. ポイント& ID ナビゲータを使用して分析すること も可能である。操作方法はアナライザとほぼ同じで あるが、予め分析範囲の画像を取り込んでおき、ポ イントを指定することで連続的な分析が可能である。 しかしながら、検出器までの距離に応じて、X 線強 度が変化するため、値をノーマライズしない限りは アナライザでの分析を使用した方が良い。

#### INCA によるスタンダードの登録

- 定量分析の方法に基づいて、鉱物スタンダードの標準試料のX線強度をとる。
- 2. フローチャートからスタンダードを選択する。
- 3. スタンダードに使用するスペクトルを選択する。
- 4. [新規スタンダード] ボタンをクリックする。
- 5. [元素追加] ボタンをクリックし、必要な元素と質量 濃度値を入力する。
- ラインからスタンダードに登録する線(Ka線など) を選択する。
- [スタンダード登録] ボタンをクリックする。[リス トア] ボタンをクリックするとスタンダード情報が デフォルトに戻されてしまう。

INCA によるプロファイル最適化

- 定量分析の方法に基づいて、鉱物スタンダードの標準試料のX線強度をとる。
- 2. フローチャートから定量設定を選択し、[設定] ボタ ンをクリックする。
- 3. [プロファイル最適化] ボタンをクリックする。
- プロファイル最適化に使用するスペクトルを選択する。
- 5. 必要な元素を一覧の中から選択し、[元素追加] ボタンをクリックする。
- 6. 最適化する元素を元素リスト上でクリックする。
- 7. 最適化に使用する X 線ラインを一覧の中から選択

し、[最適化フィット] ボタンをクリックする。

- 最適化プロファイルの詳細画面が表示されるので、
   [OK] ボタンをクリックする。
- 9. 手順8の詳細画面上の値(エネルギーシフトと分散
   値)が安定するまで、手順7~8を繰り返す。
- 10. [終了] ボタンをクリックする。

#### イオンスパッター (E-1010) の使い方

- イオンスパッター本体の [MAIN VALVE] を [CLOSE] から [OPEN] にまわす。
- 2. 金属蒸着用チャンバーを外し、カーボン蒸着用チャンバーを取り付ける。
- カーボン蒸着用チャンバーのフックを解除し、上部 を外す。
- ピンセットを使ってカーボン蒸着用のイオン源を慎 重にセットする。その際、試料表面とイオン源の距 離は50mmになるよう試料台を調節する。距離50mm でのカーボンの膜厚はおよそ30nmである。
- 5. チャンバーの上部を取り付け、フックで固定する。
- 6. [POWER] を [ON] にする。
- 7. 真空計が7 Pa (0.05 Torr) よりも低くなるまで待つ。
- 8. カーボン蒸着ユニットの [SUPPLY] を [ON] にする。
- [CURRENT ADJUST] のつまみをまわして、20A にする。真空度が低下した場合、しばらく電流を上 げるのを止めて、真空度が上がってから徐々に電流 を上げていく。
- 10. 電流を上げると同時にイオン源が発光し、蒸着が始 まる。20A でしばらく待つとイオン源が切れ、発光 が止まる。
- 11. [CURRENT ADJUST] をまわして、0に戻す。
- カーボン蒸着ユニットの [SUPPLY] を [OFF] に する。ただし、手順10の蒸着終了後、自動的に [OFF] になっている場合もある。
- 13. チャンバー内が冷却するまで15分ほど待つ。
- 14. [POWER] を [OFF] にして、真空を破る。
- 15. チャンバーを外して、試料を取り出す。
- カーボン蒸着用のチャンバーやチャンバー底面はへ
   キ酸を用いて洗浄する。エタノールやアセトンでも

良いが、発火の危険性があるので使用を避ける。

- 金属蒸着用のチャンバーを取り付け、[POWER] を
   [ON] にする。
- 真空になったら、[MAIN VALVE] を [OPEN] から [CLOSE] にまわす。
- 19. [POWER] を [OFF] にして、終了する。

イオンスパッター (E-1010) によるカーボンイオン源の 焼き出し

イオン源の不純物を取り除くために予め焼き出しを行 う必要がある。以下にその方法を説明する。

- 1. イオンスパッター本体の [MAIN VALVE] を [CLOSE] から [OPEN] にまわす。
- 2. 金属蒸着用チャンバーを外し、カーボン蒸着用チャンバーを取り付ける。
- カーボン蒸着用チャンバーのフックを解除し、上部 を外す。
- カーボン蒸着用のイオン源をセットする。一度に3 本の焼き出しができる。
- 5. チャンバーの上部を取り付け、フックで固定する。
- 6. [POWER] を [ON] にする。
- 7. 真空計が7Pa (0.05 Torr) 程度でよい。
- 8. カーボン蒸着ユニットの [SUPPLY] を [ON] にす る。
- [CURRENT ADJUST] のつまみをまわして、15 A にする。電流は3分後に自動で切れる。
- 10. [CURRENT ADJUST] をまわして、0に戻す。
- カーボン蒸着ユニットの [SUPPLY] を [OFF] に する。
- 12. チャンバー内が冷却するまで15分ほど待つ。
- 13. [POWER] を [OFF] にして、真空を破る。
- 14. チャンバーを外して、焼き出したイオン源をピンセットを使って慎重に取り出す。
- 金属蒸着用のチャンバーを取り付け、[POWER] を
   [ON] にする。
- 16. 真空になったら、[MAIN VALVE] を [OPEN] か ら [CLOSE] にまわす。
- 17. [POWER] を [OFF] にして、終了する。

# Quantitative Chemical Analyses of Volcanic Glass Using a Scanning Electron Microscopy with Energy Dispersive X-Ray Detector and its Related Issue

KOGURE Takemi\*, SHIMIZU Ryuichi\*, and KAWANO Yoshinobu\*\*

\*Graduate School of Geo-environmental Science, Rissho University \*\*Faculty of Geo-environmental Science, Rissho University

## Abstract:

This paper presents analytical procedures to determine major elements of volcanic glass, using HITACHI High Technologies scanning electron microscopy (SEM : S-3400N) with Oxford Instruments energy dispersive spectroscopy (EDS : x-act) at Department of Environment Systems, Rissho University. The analytical condition of exposed electron beam is 15 kV accelerating voltage, 0.9 nA beam current, and 40 seconds acquisition live time. In results of duplicate measurements of standard obsidian, SiO<sub>2</sub> contents are about 2% higher than recommended value. Differences from recommended values are not occurred in other elements, such as  $Al_2O_3$ , FeO, CaO, Na<sub>2</sub>O, and K<sub>2</sub>O. Therefore, the analytic method can be used to compare volcanic glasses. The next step is to resolve the overestimation of SiO<sub>2</sub> contents.

Keywords: Scanning Electron Microscopy, Energy Dispersive Spectroscopy, Volcanic Glass, Quantitative Chemical Analysis